# **User Manual** Full Android System

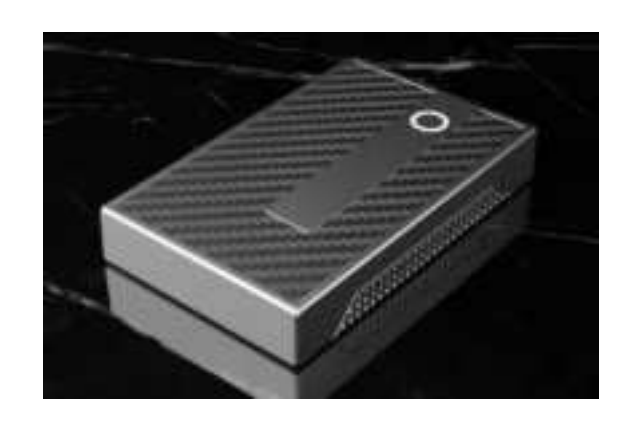

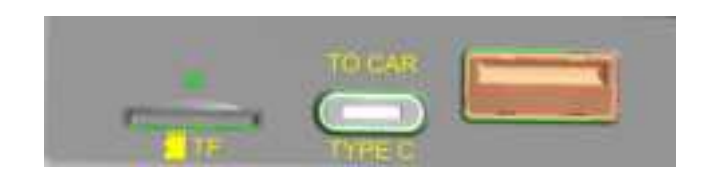

TF TYPE C USB

### **Function Introduction**

The product expands the open Android system platform through the car USB interface, supports the installation of applications at any time, and realizes more audio-visual entertainment and navigation functions. Besides, it also supports Bluetooth/Phone/Mobile Connectivity enables wireless CarPlay and wireless Android Auto.

# **Product Specification**

Allwinner Quad-core ARM Cortex-A53

Deperating System: Android 13 system

Storage:2GB(RAM)+32GB(ROM)/4GB(RAM)+64GB(ROM)

Wireless Network:802.a/b/g/n/ac,2.4G+5G

Deluetooth:4.2BLE+5.0BLE

Power Input:5V/1A

Temperature:-20°C~75°C

Compatible cars and mobile phones

Deplicable models: The original car with wired CarPlay

DiPhone:Support iPhone 6 and above, for iOS 10 and above

Android phone:Support Android 13 and above

TF Card Slot Instruction

TF Card Slot:Expandable up to 256GB(TF card is inserted with the

metal face up)

**USB** Instruction

Video/Audio/Update

**Connection Instruction** 

In original car system interface(the specific interface is subject to the actual car model),click "CarPlay" on the screen,then enter to products Android system interface.

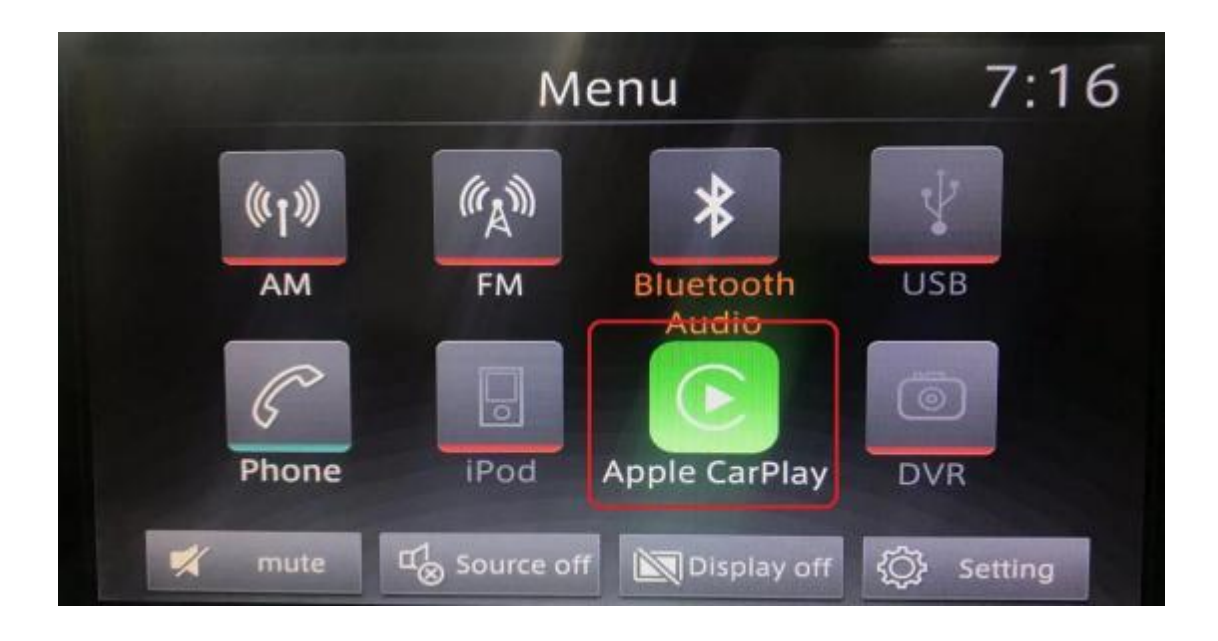

Click the"phone"icon to add existing contacts,or click the"BT Phone"icon to pair with the mobile phones Bluetooth,and the mobile contacts can be synchronized to the car screen. click the"Car"icon to return to the original car system.

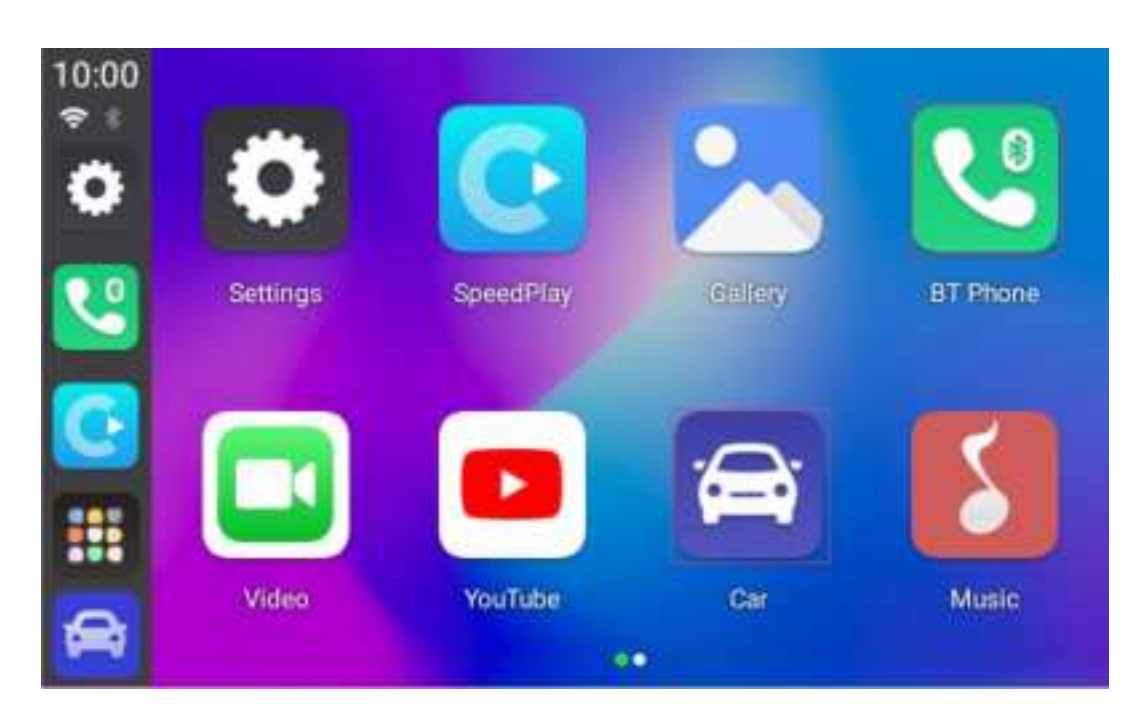

Click the Settings wifi, icon to change languages, customize wallpapers, etc.

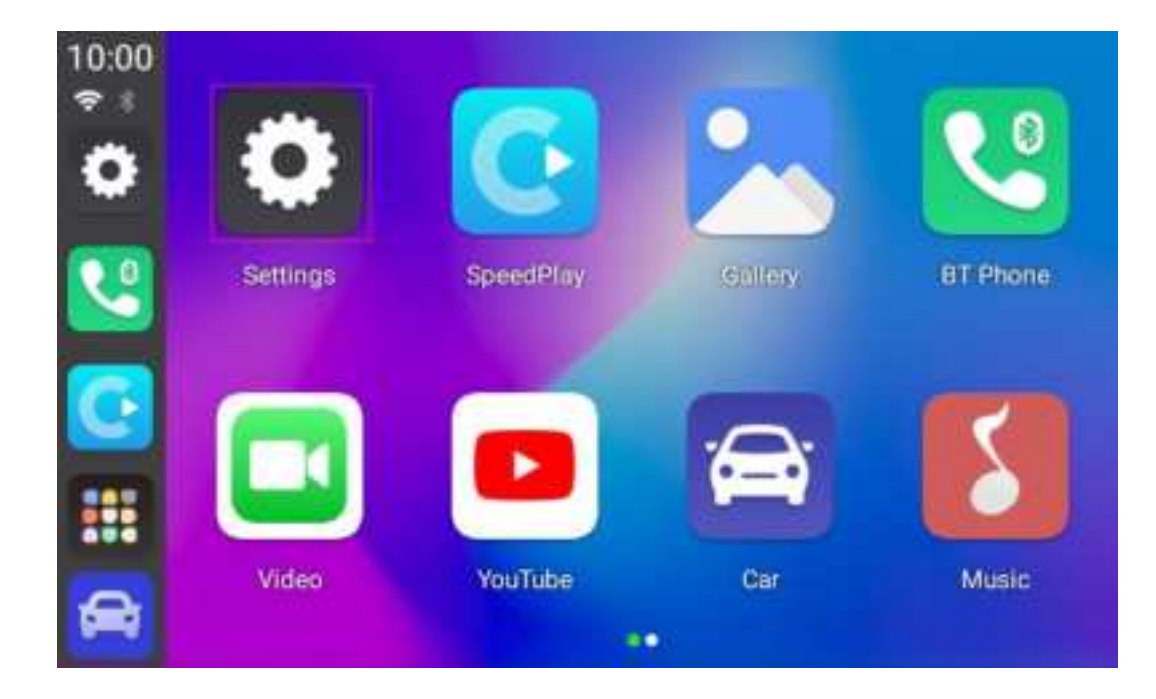

# Wireless CarPlay/Android Auto Connection Instructions

1. Click the "SpeedPlay" icon to enter the connection interface

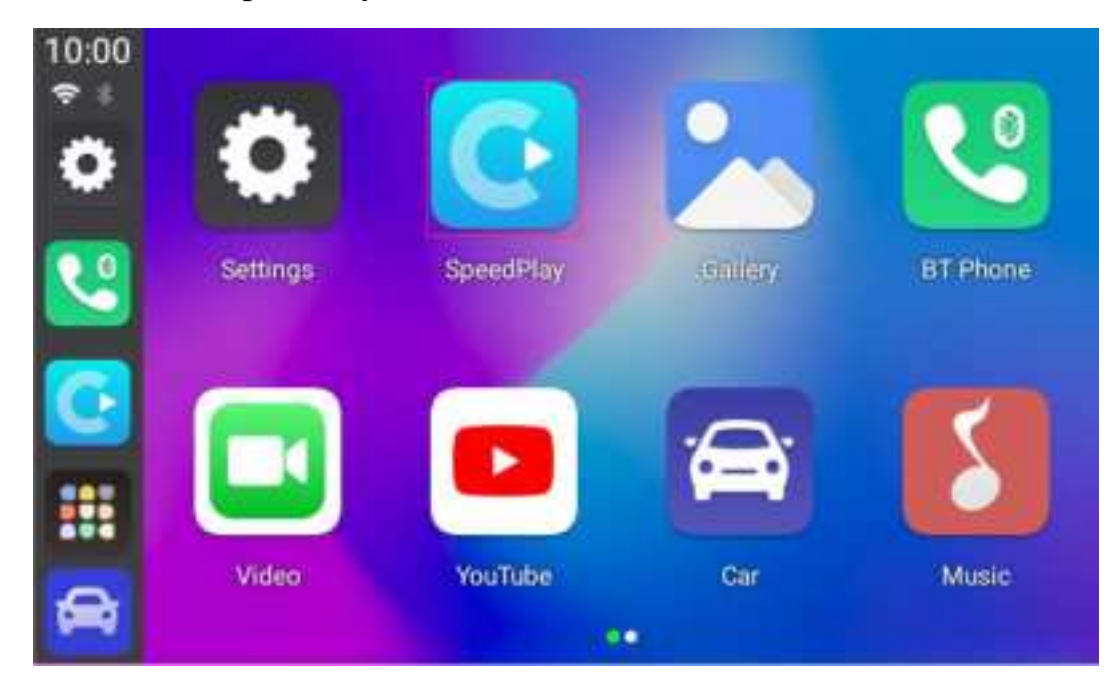

2. Turn on the Bluetooth and WiFi of the iPhone/Android phone

3. Search the Bluetooth name displayed on the car screen in the Bluetooth list of the mobile phone, and click pairing

| Elustooth                                         | 0              |
|---------------------------------------------------|----------------|
| Allow Rose Commention                             |                |
| New Appendix commission have been during bit that |                |
| Clariful Certain                                  |                |
| ABox                                              | Test Convected |
| AutoKit-TBox Plus                                 | Not Connected  |
| BNGO+                                             | Not Commented  |
| ET-AMPLIFIER                                      | Not Connected  |
| CZY-Bluetooth                                     | Not Connected  |
| HUAWEI Band 7-C77                                 | Not Connected  |
| Tal-Satb                                          | Net Converted  |
| 18m-81-320                                        | Net Convertert |

4. Wait for the connection to succeed, and the wireless CarPlay/Android Auto will work

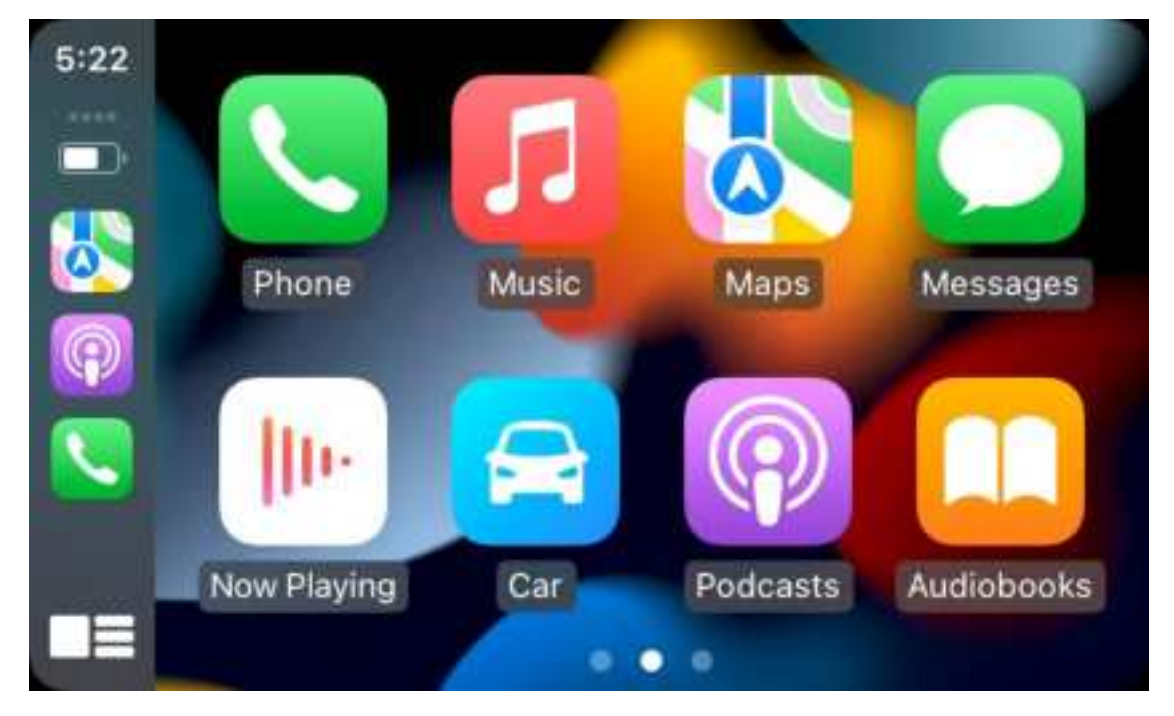

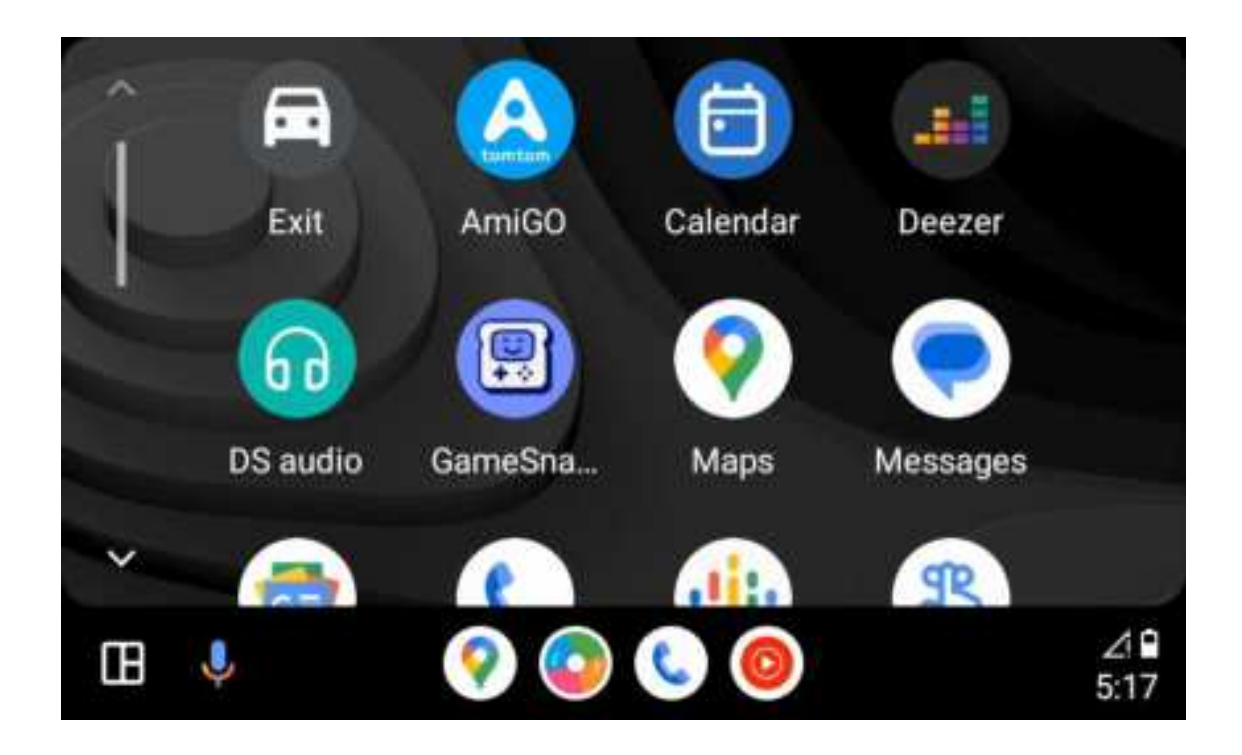

# Detailed FAQ

Q:The Netflix display needs to be updated.

A: When it appears that it needs to be updated, please click the "**Cancel**" button (Don't update or delete the software preload on the product).

## After-sales Service

Dear user, thank you for using this product In order to protect your rights and interests, we will provide you with high-quality after-sales service. You can enjoy one-year warranty service from the date of purchase (for failure caused by the quality issue of the product itself). Please keep this card properly, as the necessary proof of warranty service, the company reserves the right to interpret the after-sales  $\circ$ 

#### FCC Warnning:

This equipment has been tested and found to comply with the limits for a Class B digital device, pursuant to part 15 of the FCC Rules. These limits are designed to provide reasonable protection againstharmful interference in a residential installation. This equipment generates, uses and can radiateradio frequency energy and, if not installed and used in accordance with the instructions, maycause harmful interference to radio communications. However, there is no guarantee thatinterference will not occur in a particular installation. If this equipment does cause harmfulinterference to radio or television reception, which can be determined by turning the equipmentoff and on, the user is encouraged to try to correct the interference by one or more of thefollowing measures:

- Reorient or relocate the receiving antenna.
- Increase the separation between the equipment and receiver.
- Connect the equipment into an outlet on a circuit different from that to which the receiver is connected.
- Consult the dealer or an experienced radio/TV technician for help.

Caution: Any changes or modifications to this device not explicitly approved by manufacturer could void your authority to operate this equipment.

This device complies with part 15 of the FCC Rules. Operation is subject to the following two conditions:

(1)This device may not cause harmful interference, and (2) this device must accept any interference received, including interference that may cause undesired operation.

This equipment complies with FCC radiation exposure limits set forth for an uncontrolled environment. This equipment should be installed and operated with minimum distance 20cm between the radiator and your body.